### bit.ly/AppFromSlides

@micahshippee

**Click to Enter** 

# **Create Your Own App Using Google Slides**

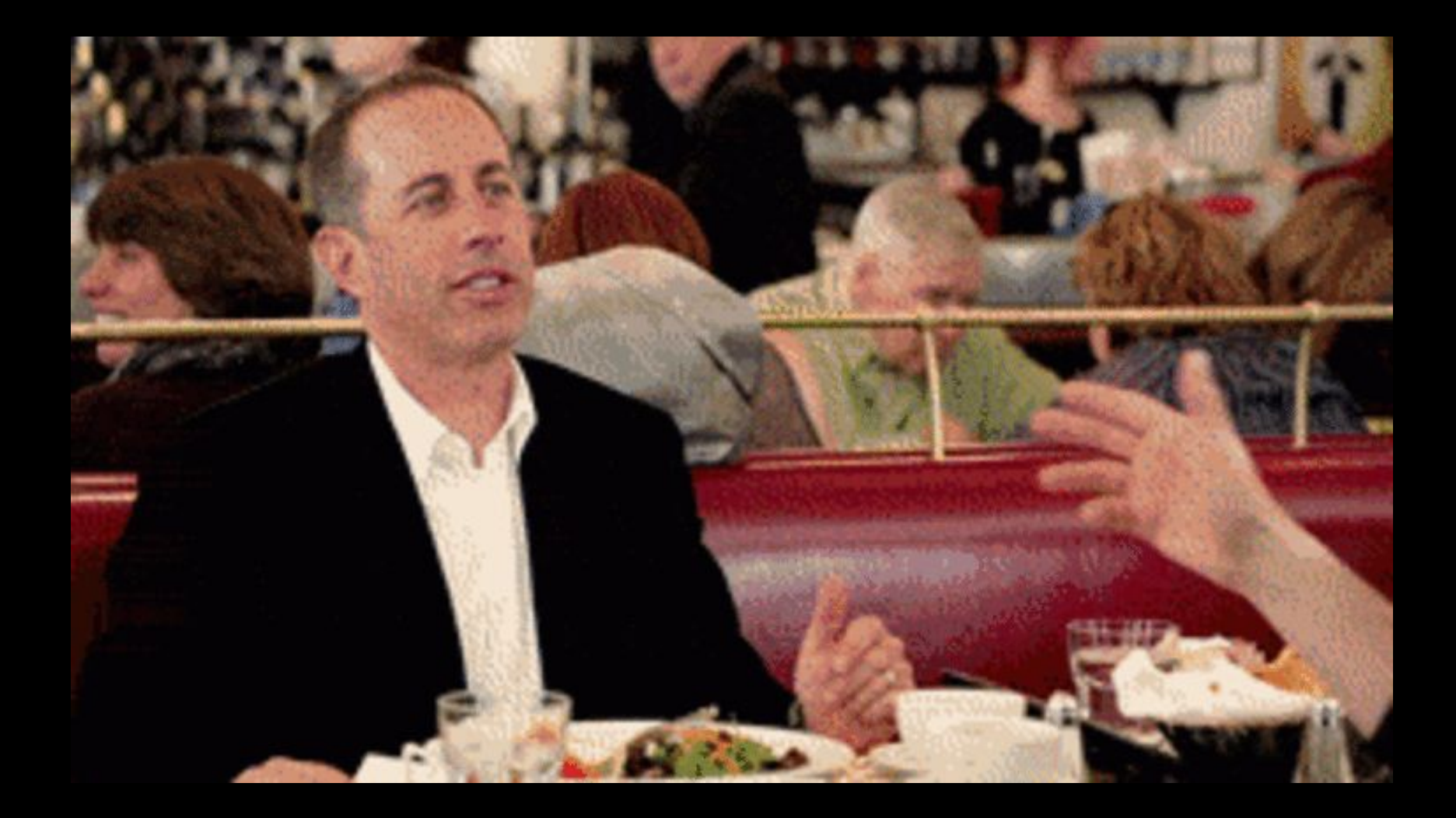

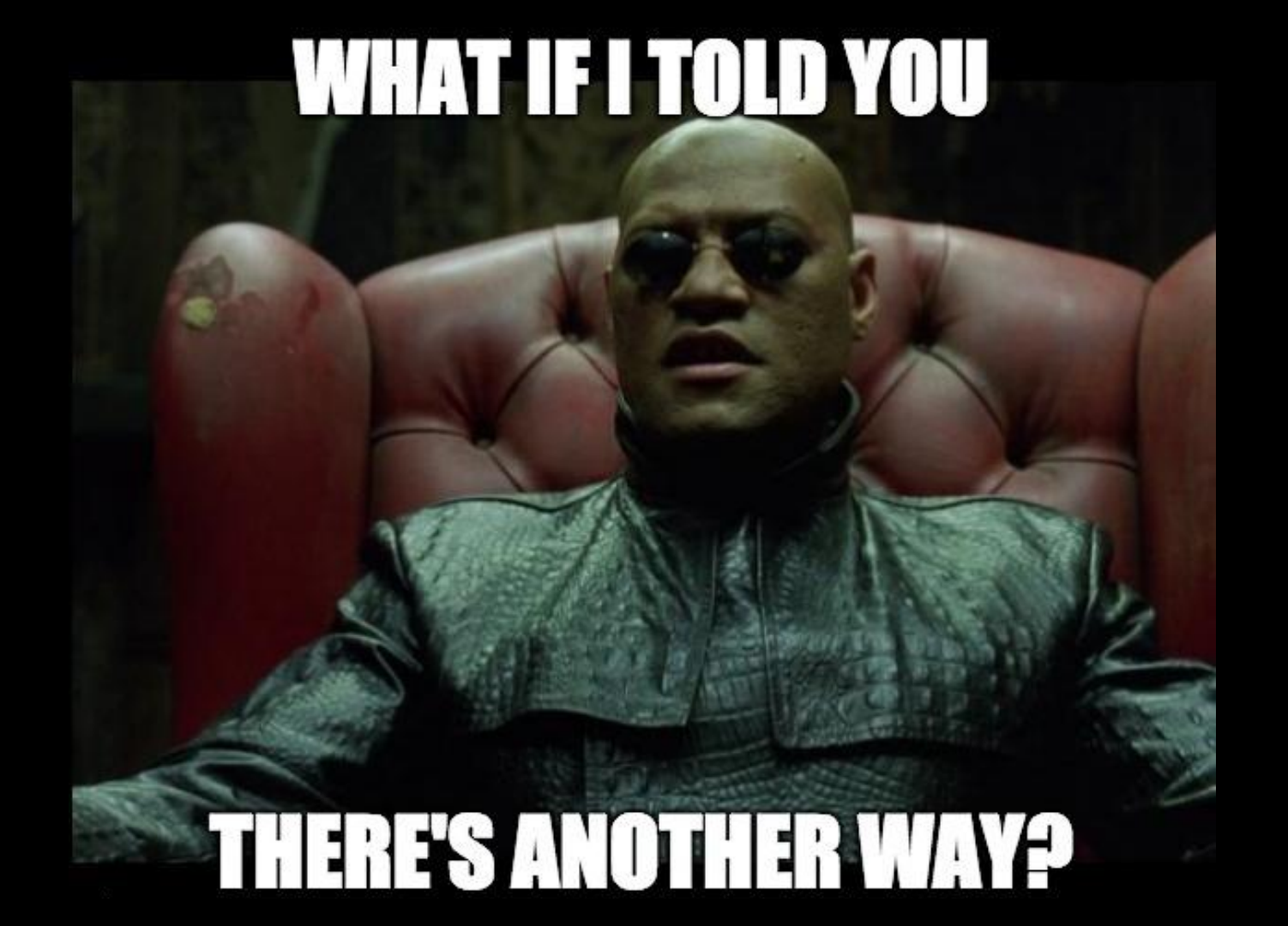

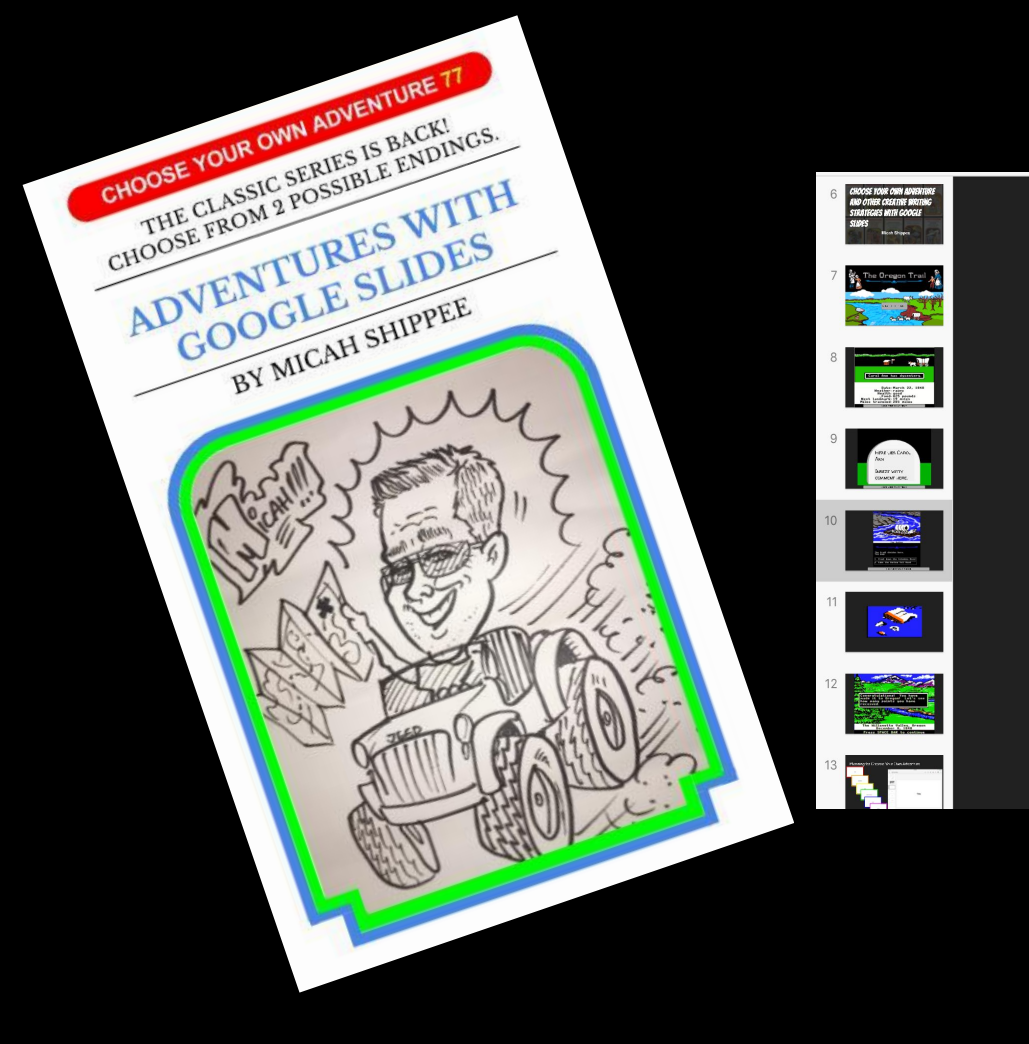

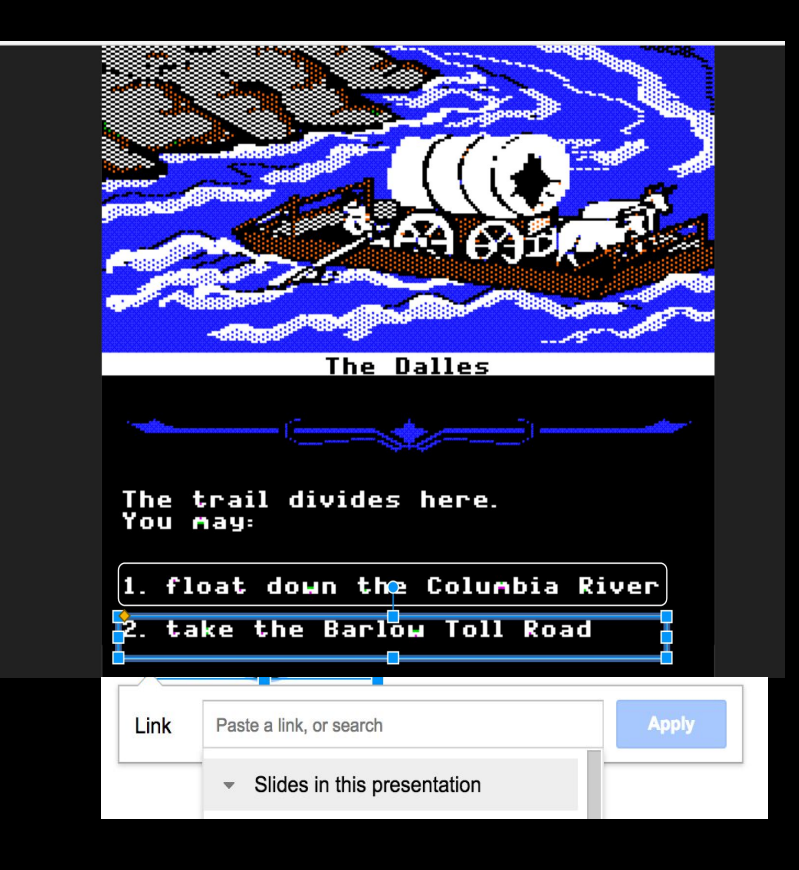

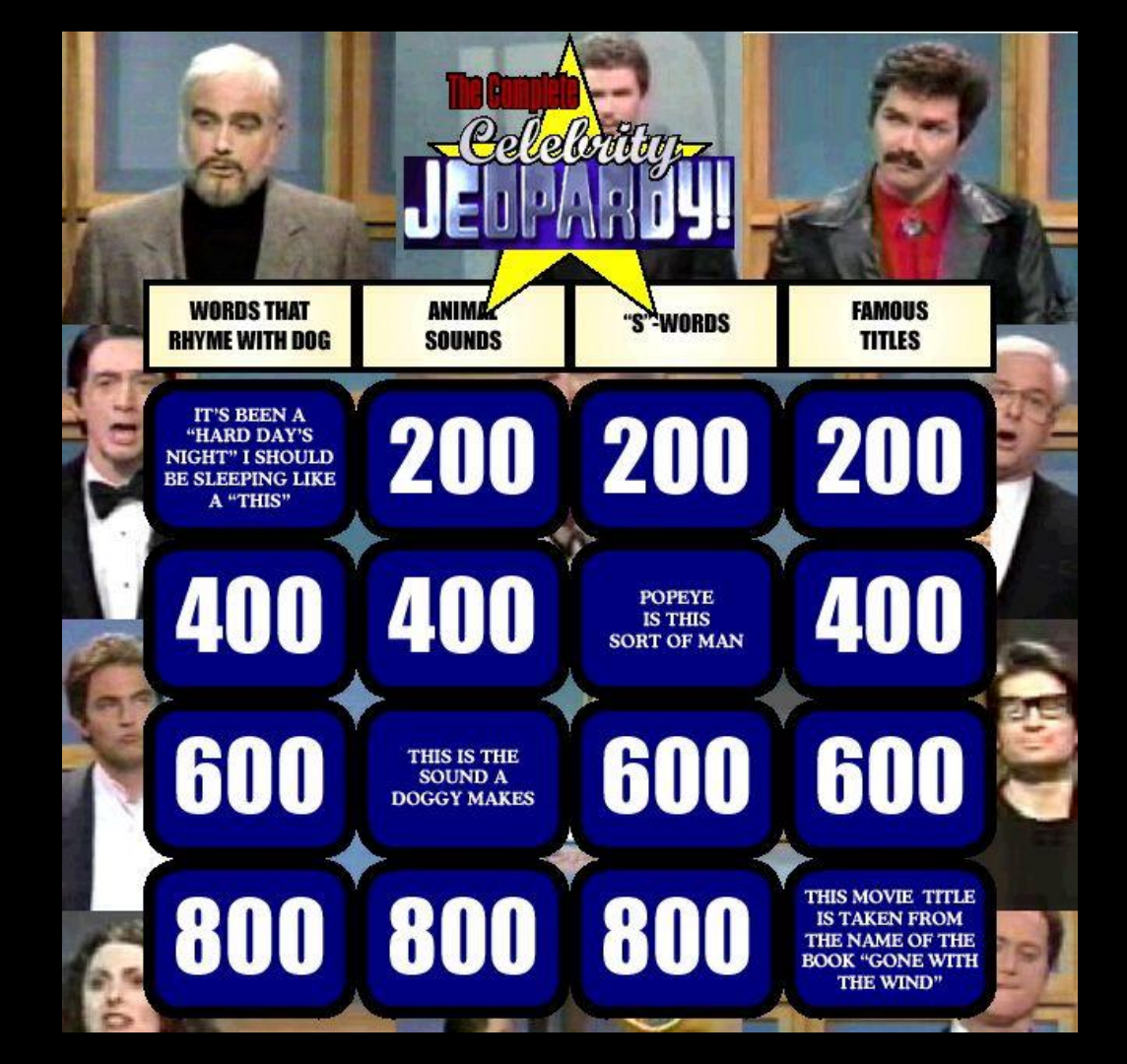

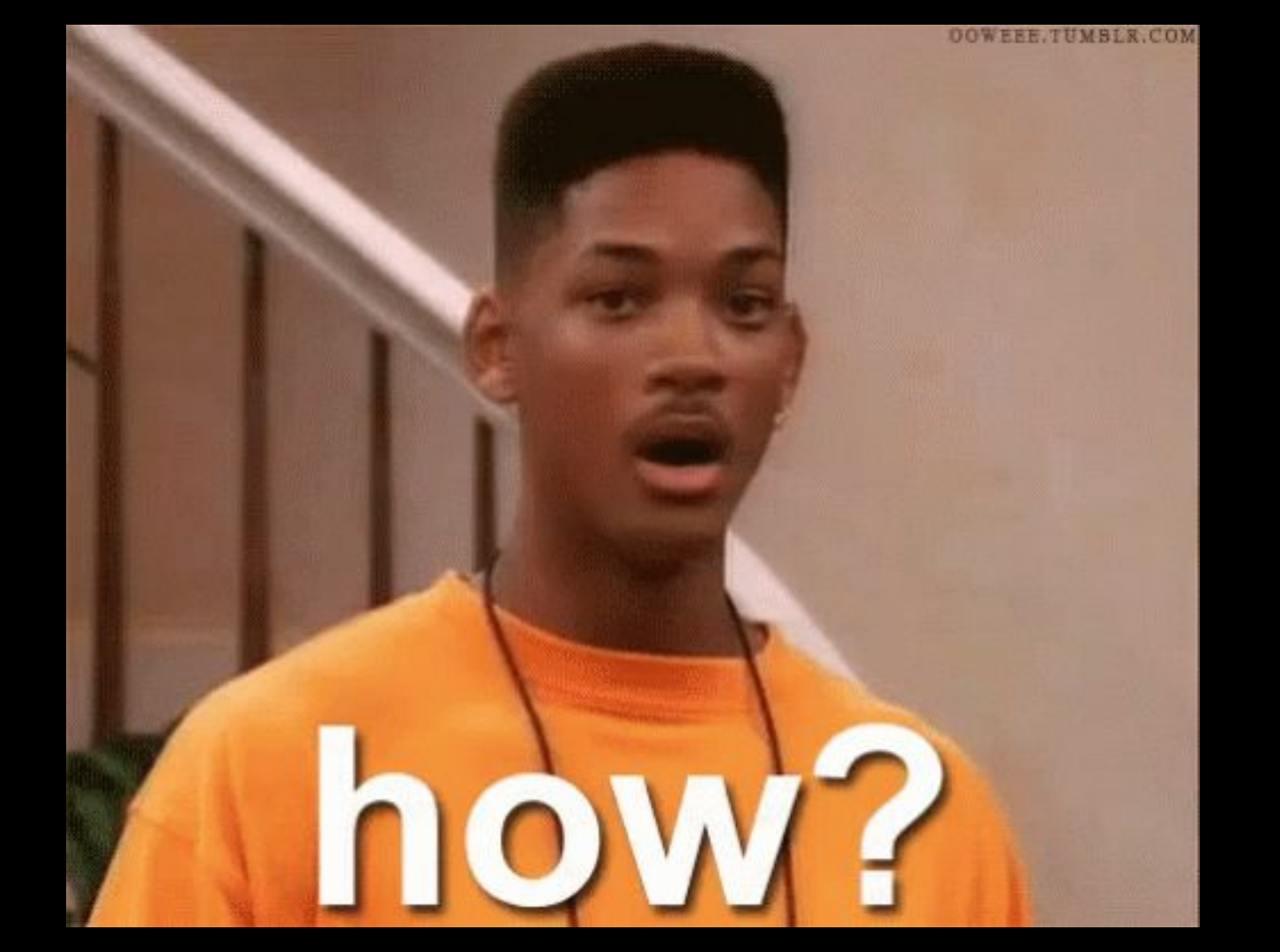

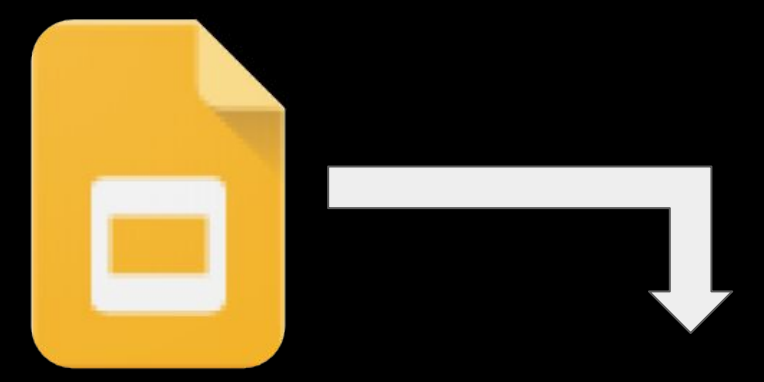

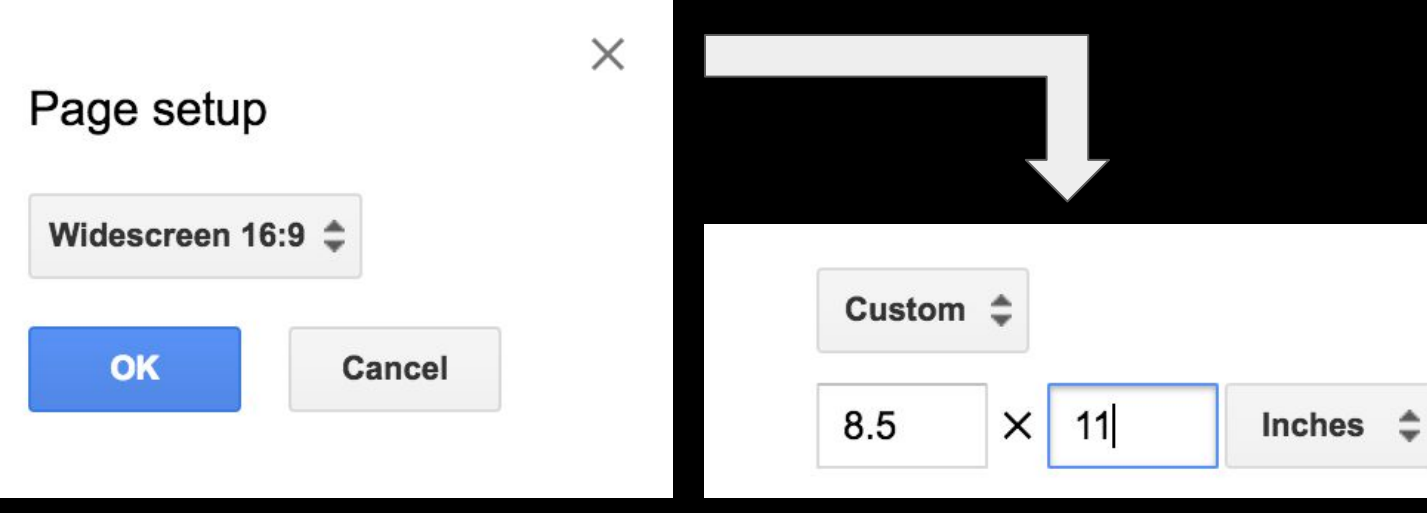

# Pro Tip #1

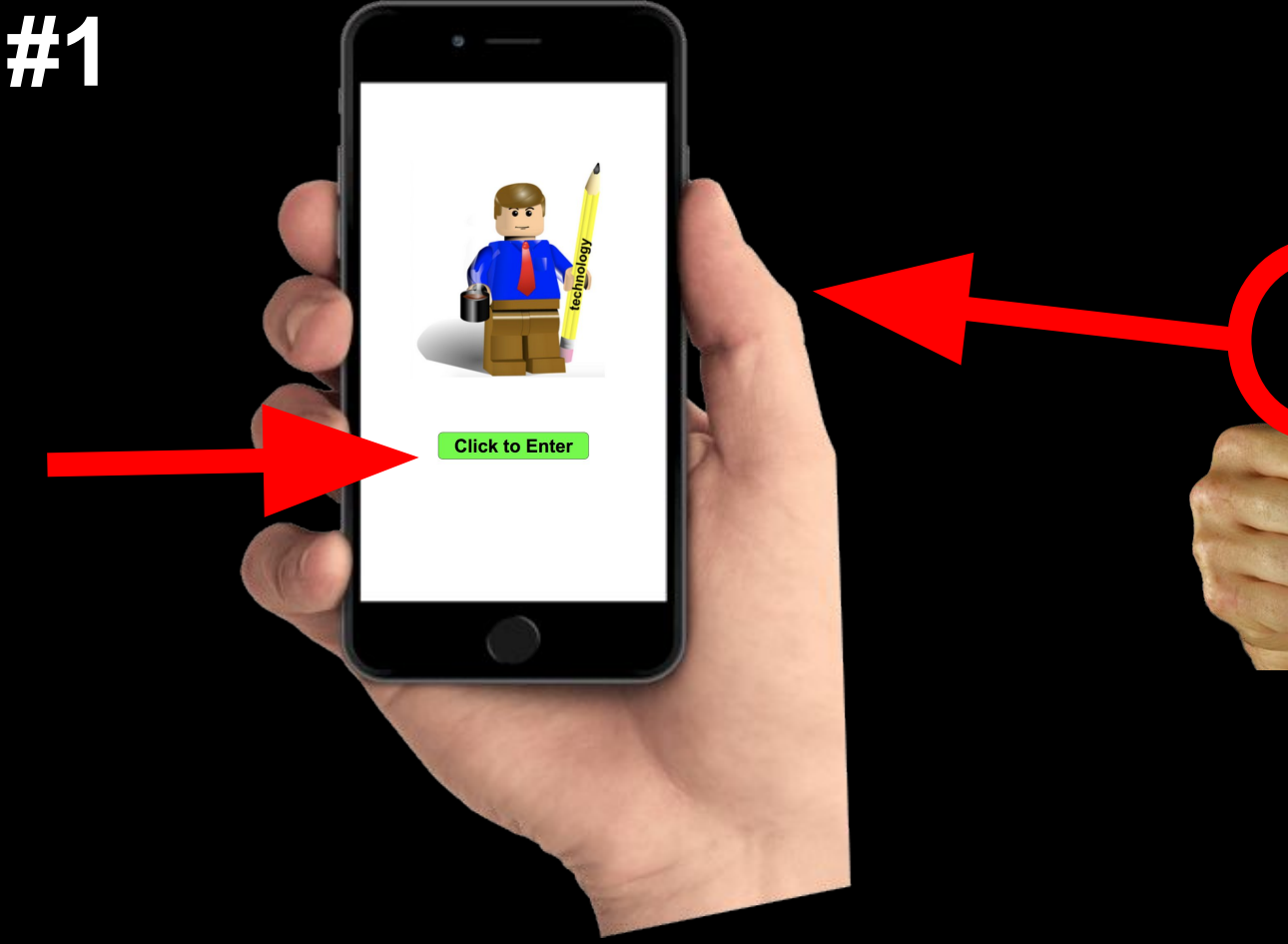

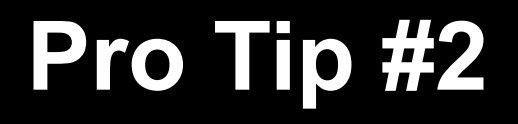

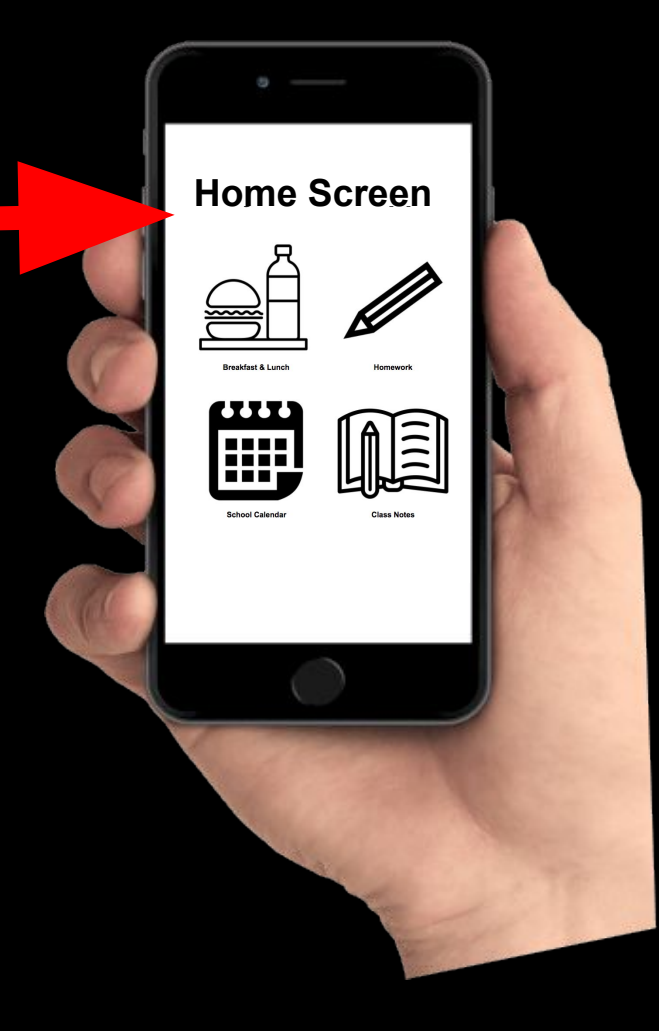

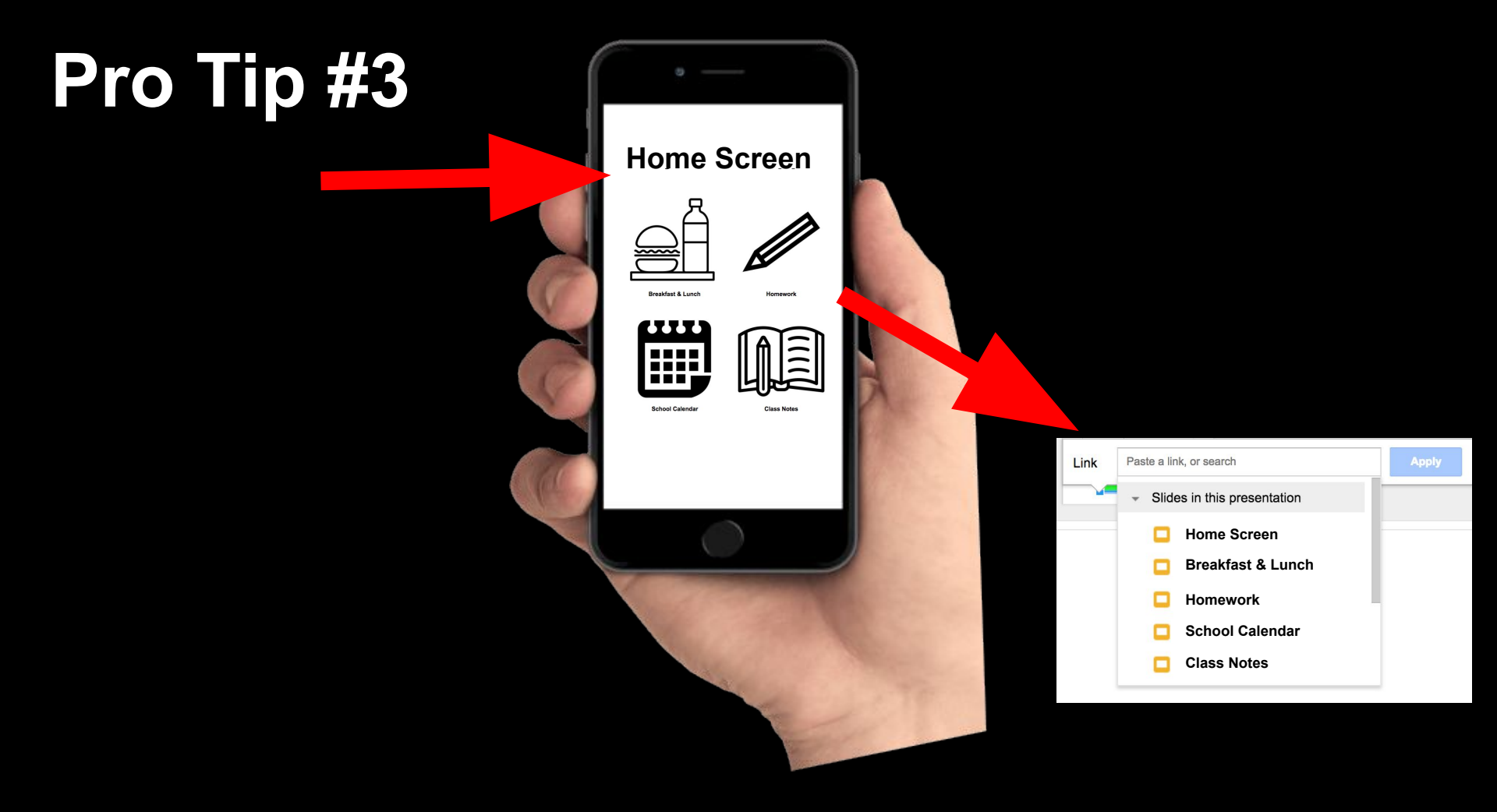

## Pro Tip #4

#### Link sharing

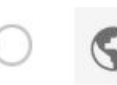

#### On - Public on the web

Anyone on the Internet can find and access. No sign-in required.

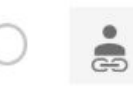

#### On - Anyone with the link

Anyone who has the link can access. No sign-in required.

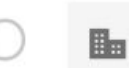

### On - Some Central Schools

Anyone at Some Central Schools can find and access.

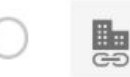

#### On - Anyone at Some Central Schools with the link Anyone at Some Central Schools who has the link can access.

# Pro Tip #5

pogle.com/presentation/d/1gVMM6WaP6dh6juy\_CPImN6hP-2i-Zf9wB23HuiKj078/e 8/edit#slide=id.p

oogle.com/presentation/d/1gVMM6WaP6dh6juy\_CPImN6hP-2i-Zf9wB23HuiKj078/pg/preview

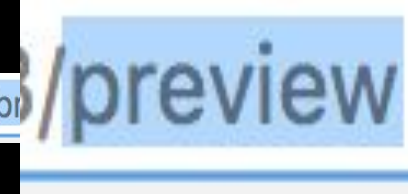

Distribute the URL to users and instruct them to add a "Home Screen" button.

**iOS** - Safari: enter address & select the share box & "Add to Home Screen"

Android - Chrome: enter address & click three dots and select "Add to Home Screen"

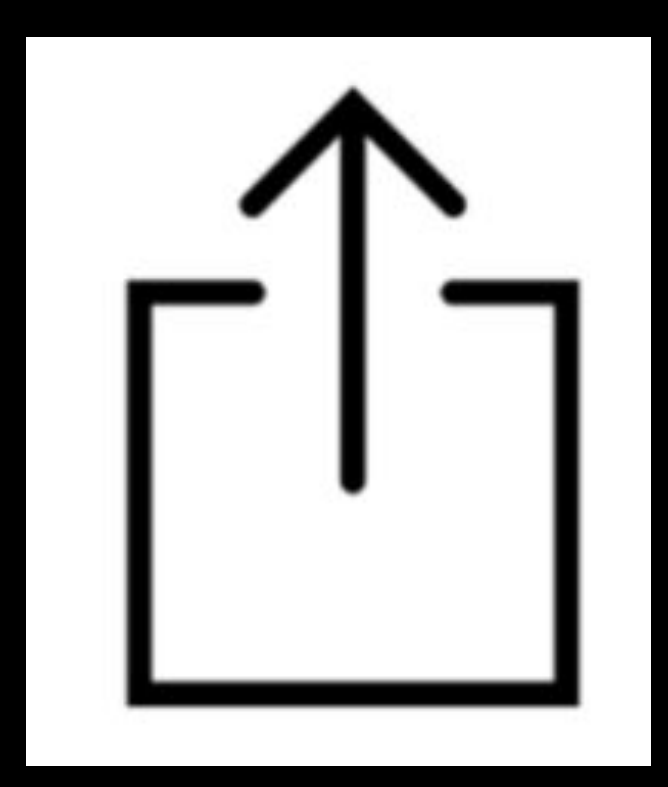

### DID WE JUST BECOME BEST FRIENDS?

### **Check out these school examples:**

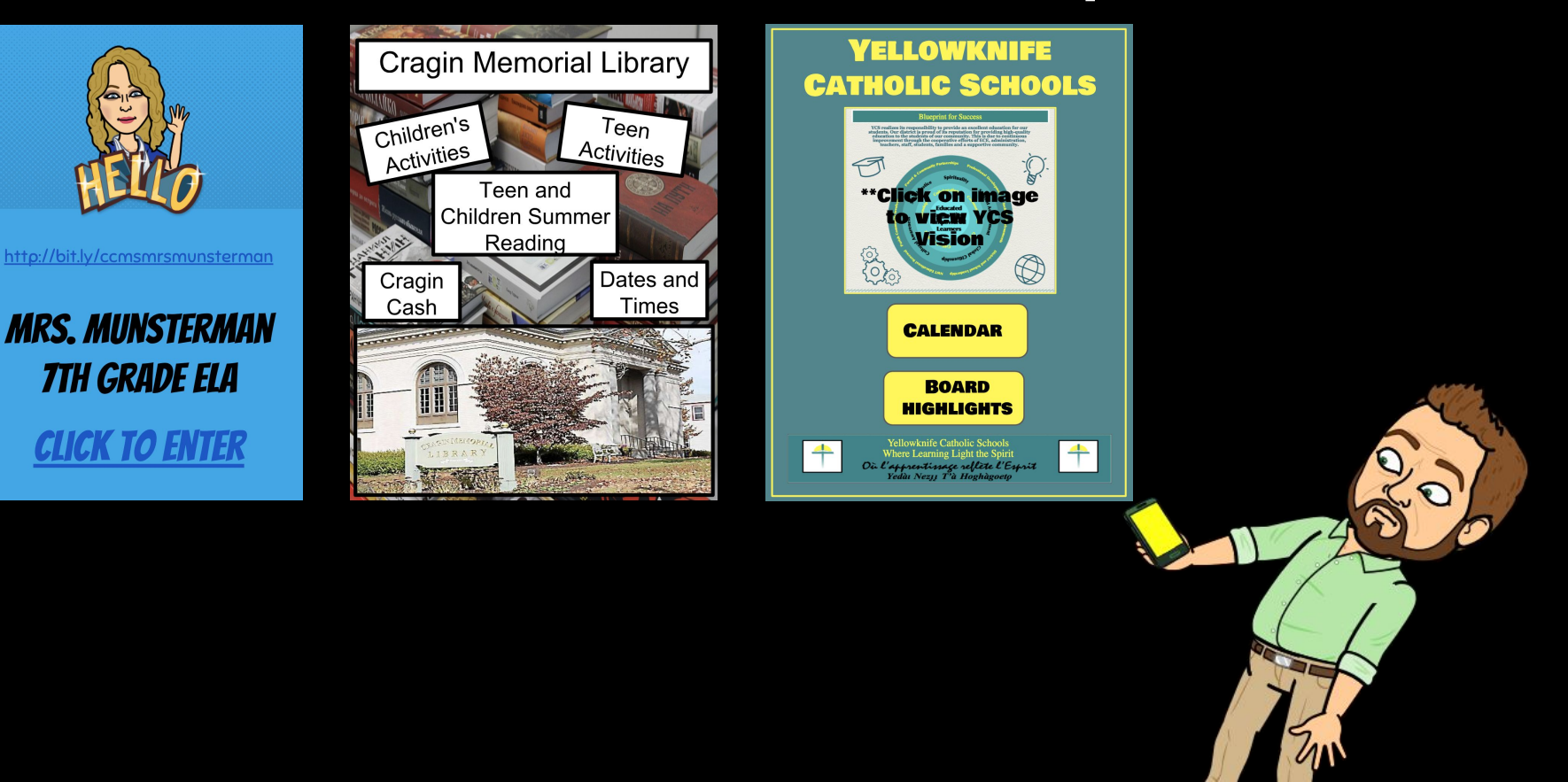

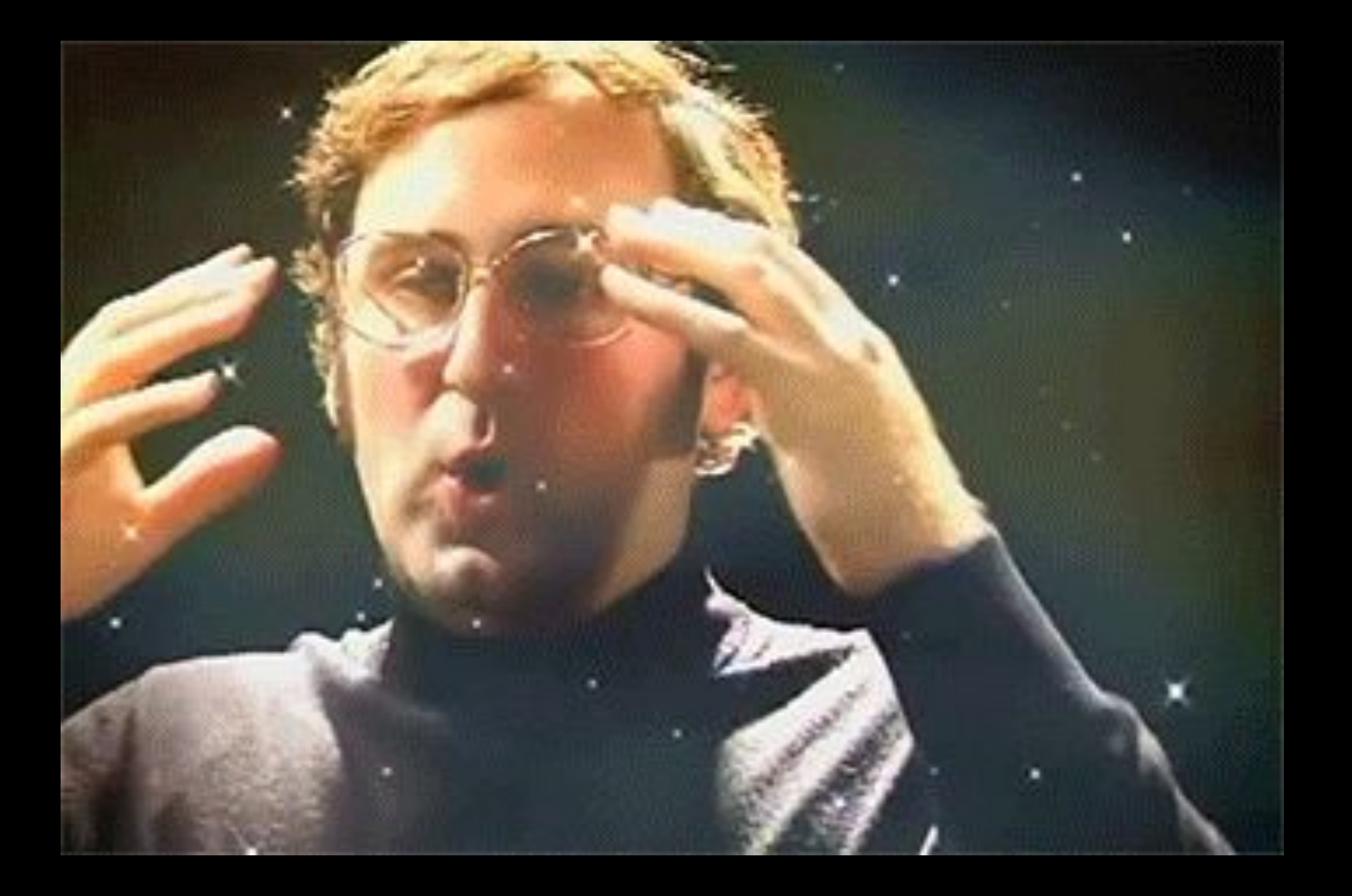